## Change out of windows 11 S mode

- 1. Press the windows icon at the bottom of the screen.
- 2. At the top of the start screen there is a search bar type **Activation setting** and open the program.

| e Bin                                                                                                    |             |                                                                                                    |                                                                                                    |           |                                            |                       |                             |                 |               |             |
|----------------------------------------------------------------------------------------------------|-------------|----------------------------------------------------------------------------------------------------|----------------------------------------------------------------------------------------------------|-----------|--------------------------------------------|-----------------------|-----------------------------|-----------------|---------------|-------------|
|                                                                                                    | All Apps    | Documents Settings                                                                                                    | More ~                                                                                                    |           |                                            |                       |                             |                 |               |             |
| je<br>soli                                                                                                    | Best match  |                                                                                                    |                                                                                                    |           |                                            |                       |                             |                 |               |             |
|                                                                                                    | System :    | ion settings<br>settings                                                                                                    | ) 3                                                                                                    |           | $\oslash$                                  |                       |                             |                 |               |             |
|                                                                                                    | Settings    |                                                                                                    |                                                                                                    |           | Activation set                             | ttings                |                             |                 |               |             |
|                                                                                                    | ⊘ Trouble   | shoot activation                                                                                                    | >                                                                                                    |           | System setting                             | gs                    |                             |                 |               |             |
|                                                                                                    | 🌷 Voice a   | ctivation privacy settings                                                                                                    | >                                                                                                    | 🖸 Open    |                                            |                       |                             |                 |               |             |
|                                                                                                    | ⊘ Change    | e product key                                                                                                    | >                                                                                                    |           |                                            |                       |                             |                 |               |             |
|                                                                                                    | ⊘ See if V  | Vindows is activated                                                                                                    | >                                                                                                    |           |                                            |                       |                             |                 |               |             |
|                                                                                                    | ⊘ Buy pro   | oduct key                                                                                                    | >                                                                                                    |           |                                            |                       |                             |                 |               |             |
|                                                                                                    |             |                                                                                                    |                                                                                                    |           |                                            |                       |                             |                 |               |             |
|                                                                                                    |             |                                                                                                    |                                                                                                    |           |                                            |                       |                             |                 |               |             |
|                                                                                                    |             |                                                                                                    |                                                                                                    |           |                                            |                       |                             |                 |               |             |
|                                                                                                    |             |                                                                                                    |                                                                                                    |           |                                            |                       | _ ENG                       | <b>(fig. d)</b> | 7:55 AM       | œ           |
|                                                                                                    |             |                                                                                                    | QL                                                                                                    |           | <b>V</b>                                   |                       | US                          | 40              | 20/01/2024    | -           |
|                                                                                                    |             | 1                                                                                                    | Q 🖬                                                                                                    |           | <b>2</b>                                   |                       | US                          |                 | 20/01/2024    | Ŧ           |
| 3. Click on open s                                                                                                    | tore.       | 1                                                                                                    |                                                                                                    |           | Y 🖪                                        |                       | US                          |                 | 20/01/2024    | Ţ           |
| 3. Click on open s                                                                                                    | store.      | 1                                                                                                    | Q 🖬                                                                                                    |           | e 🔳                                        |                       | US                          |                 |               | Ū           |
| <ol> <li>Click on open s</li> <li>← Settings</li> </ol>                                                                                                    | store.      | 1                                                                                                    | Q <b>•</b>                                                                                                    |           |                                            |                       | US                          |                 |               | Ū           |
| <ul> <li>Click on open s</li> <li>settings</li> </ul>                                                                                                    | tore.<br>S  | ystem > Activ                                                                                                    | vation                                                                                                    |           |                                            |                       | US                          |                 |               | Ō           |
| <ul> <li>Click on open s</li> <li>Settings</li> <li>Eind a setting</li> </ul>                                                                                                    | store.<br>S | ystem > Activ                                                                                                    | vation                                                                                                    | in S mode |                                            |                       | US                          |                 |               | ō           |
| <ul> <li>Click on open s</li> <li>settings</li> <li>Find a setting</li> </ul>                                                                                                    | store.<br>S | ystem > Activ                                                                                                    | vation                                                                                                    | in S mode |                                            |                       | US                          |                 |               | ō           |
| <ul> <li>Click on open s</li> <li>Settings</li> <li>Find a setting</li> <li>System</li> </ul>                                                                                                    | store.      | System > Activ                                                                                                    | vation                                                                                                    | in S mode |                                            |                       | US                          |                 | _             | ō           |
| <ul> <li>Click on open s</li> <li>settings</li> <li>Find a setting</li> <li>System</li> <li>Bluetooth &amp; devices</li> <li>Natural &amp; identity</li> </ul>                                                                                                    | store.      | System > Activ<br>Windows                                                                                                    | Q <b>L</b>                                                                                                    | in S mode |                                            |                       | US                          |                 | -<br>Active ( |             |
| <ul> <li>Click on open s</li> <li>Settings</li> <li>Find a setting</li> <li>System</li> <li>Bluetooth &amp; devices</li> <li>Network &amp; internet</li> <li>Personalization</li> </ul>                                                                                                    | store.      | System > Activ Windows  Activation state  S mode Allows verified Microsoft                                                                                                    | vation<br>11 Home i                                                                                                    | in S mode | mplicity                                   |                       | US                          |                 | Active (      |             |
| <ul> <li>Click on open s</li> <li>Settings</li> <li>Find a setting</li> <li>System</li> <li>Bluetooth &amp; devices</li> <li>Network &amp; internet</li> <li>Personalization</li> <li>Apps</li> <li>Accounts</li> </ul>                                                                                                    | store.      | System > Activ System > Activ System > Activ System Activation state Source Source To install apps that are This change is permar                                                                                                    | vation<br>11 Home i<br>Store apps for s<br>en't verified by<br>ient.                                                                                                    | in S mode | mplicity<br>nd to get Windows of           | upgrades, go to the S | US<br>Store and exit S mode | . 0             | Active (      |             |
| <ul> <li>Click on open s</li> <li>Settings</li> <li>Find a setting</li> <li>System</li> <li>Bluetooth &amp; devices</li> <li>Network &amp; internet</li> <li>Personalization</li> <li>Apps</li> <li>Accounts</li> <li>Time &amp; language</li> </ul>                                                                                         | store.      | System > Activ System > Activ System > Activ System Active System Active System Activ | vation<br>11 Home i<br>Store apps for :<br>en't verified by<br>tent.<br>le in S mode.                                                                                                    | in S mode | mplicity<br>node.                          | upgrades, go to the S | US<br>Store and exit S mode |                 | Active (      |             |
| <ul> <li>Settings</li> <li>Settings</li> <li>Find a setting</li> <li>System</li> <li>Bluetooth &amp; devices</li> <li>Network &amp; internet</li> <li>Personalization</li> <li>Apps</li> <li>Accounts</li> <li>Time &amp; language</li> <li>Gaming</li> </ul>                                                                                | store.      | System > Activ  System > Activ  Mindows  Activation state  S mode Allows verified Microsoft To install apps that are This change is permar  Upgrades aren't availab                                                                                                    | A The second second sec | in S mode | mplicity<br>and to get Windows to<br>mode. | upgrades, go to the S | US<br>Store and exit S mode |                 | Active (      |             |
| <ul> <li>Settings</li> <li>Settings</li> <li>Find a setting</li> <li>Find a setting</li> <li>System</li> <li>Bluetooth &amp; devices</li> <li>Network &amp; internet</li> <li>Personalization</li> <li>Apps</li> <li>Accounts</li> <li>Time &amp; language</li> <li>Gaming</li> <li>Accessibility</li> </ul>                                 | store.      | System > Activ System > Activ Windows  Activation state  S mode Allows verified Microsoft To install apps that are This change is permar Upgrades aren't availab Get help                                                                                                    | A mathematical store apps for store apps for store  | in S mode | mplicity<br>nd to get Windows of<br>mode.  | upgrades, go to the S | US<br>Store and exit S mode |                 | Active (      | •<br>•<br>• |
| <ul> <li>Settings</li> <li>Settings</li> <li>Find a setting</li> <li>Find a setting</li> <li>System</li> <li>Bluetooth &amp; devices</li> <li>Network &amp; internet</li> <li>Personalization</li> <li>Apps</li> <li>Accounts</li> <li>Time &amp; language</li> <li>Gaming</li> <li>Accessibility</li> <li>Privacy &amp; security</li> </ul> | store.      | System > Activ  System > Activ  Mindows  Activation state  S mode Allows verified Microsoft To install apps that are This change is permar  Upgrades aren't availab  Get help Give feedback                                                                                                    | A mathematical states of the second state of the second states of the second states of the se | in S mode | mplicity<br>node.                          | upgrades, go to the S | US<br>Store and exit S mode |                 | Active (      |             |

|   | 4.                            | Click Get                                                                                                    |                                                                                                    |           |              |                     |                   |                     |   |
|---|-------------------------------|----------------------------------------------------------------------------------------------------|----------------------------------------------------------------------------------------------------|-----------|--------------|---------------------|-------------------|---------------------|---|
|   | 🔋 Mici                        | rosoft Store                                                                                                    | Search apps, games, movies and more                                                                                                    |           | ۹            |                     | -                 | ð                   | × |
| I | •                             |                                                                                                    |                                                                                                    |           |              |                     |                   |                     |   |
| М | Apps<br>Gaming<br>ovvies & TV | Switch out of Sence<br>Mindows 10 gives you the freedom to choose<br>and live. If performance, security and peace of<br>0 is node. Every app you install from Microso<br>options? You can switch out of S mode to inst<br> | bde<br>the mode of Windows that fits the way you work<br>mind are your top priorities, stick with Windows 10<br>ft Store has been verified by Microsoft. Want more<br>all apps—including those not verified by Microsoft<br>once you've switched. |           |              |                     |                   |                     |   |
|   |                               |                                                                                                    | -                                                                                                    |           | In S mode    | Switched Out        |                   |                     |   |
|   |                               | Added Protection<br>S mode blocks the in                                                                                                    | stallation of ransom and malware.                                                                                                    |           | ~            |                     |                   |                     |   |
|   | Library                       | Optimal Performar<br>S mode helps mainta                                                                                                    | ice<br>in system performance.                                                                                                    |           | ~            |                     |                   |                     |   |
|   | (?)<br>Help                   | Only Verified Appl<br>Applications are verif                                                                                                    | cations Allowed<br>ied by Microsoft to protect your PC.                                                                                                    |           | $\checkmark$ |                     |                   |                     |   |
|   |                               |                                                                                                    | Q Search 🏾 🎊 🔲 🗾 📜                                                                                                    | 🛛 💽 🔤 📀 🛤 | Ö 💷          | へ <sup>ENG</sup> 日の | ) 🗁 <sub>18</sub> | 1:46 PM<br>/01/2024 | Ē |

All done. Your now switched out of Windows S mode.